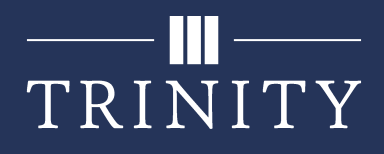

## Set up Wi-Fi on iOS for Faculty/Staff

In order to connect to the wireless network at Trinity (TrinAir) on your Apple iPhone, you will need to follow the below setup instructions. After these steps have been completed once, your Phone should automatically connect in the future.

1. Open your **Settings** application, then select **Wi-Fi**.

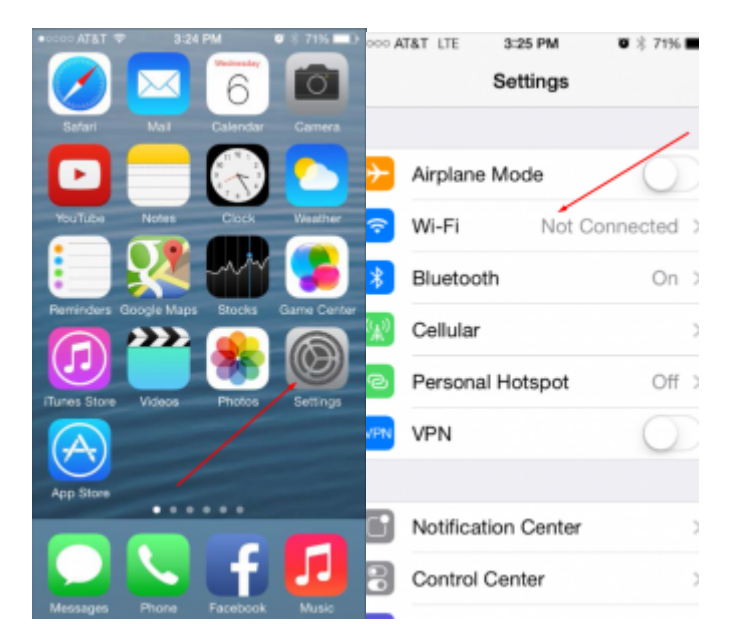

2. Select the TrinAir Wi-Fi network.

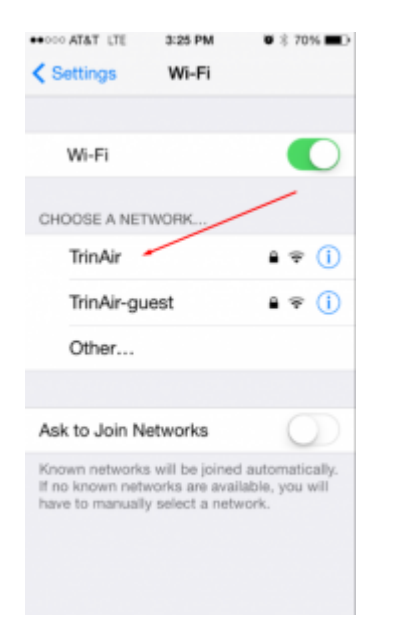

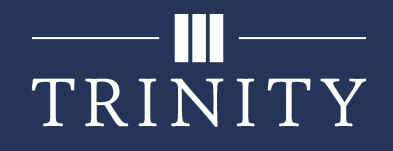

3. Enter your Trinity username and password in the appropriate boxes, then select **Join**.

| ••000 AT&T L                     | TE 3:26 PM     | ŭ \$ 70% <b>■</b> D |  |
|----------------------------------|----------------|---------------------|--|
| Enter the password for "TrinAir" |                |                     |  |
| Cancel                           | Enter Password | Join                |  |
|                                  | /              |                     |  |
| Usernam                          | ie ab12345     |                     |  |
| Password ••••••                  |                |                     |  |
|                                  |                |                     |  |
|                                  |                |                     |  |
|                                  |                |                     |  |
|                                  |                |                     |  |
| QWERTYUIOP                       |                |                     |  |
| A S                              | DFGHJ          | KL                  |  |
| οZ                               | XCVBN          | M 🗠                 |  |
| .7123                            | space          | return              |  |

4. After a couple seconds, a new window will appear, asking you to accept a Certificate. Press **Accept**.

| AT&T LTE               | 3:26 PM                                     | <b>ö</b> ≱ 70% <b>⊟</b> ⊃ |
|------------------------|---------------------------------------------|---------------------------|
| K Back                 | Certificate                                 |                           |
|                        | $\backslash$                                |                           |
|                        | trnty.edu<br>o Daddy Class 2<br>ot Verified | Accept                    |
| Description<br>Expires | Client Authentica<br>Apr 20, 2015, 9:4      | tion<br>15:25 AM          |
| More Detai             | ils                                         | >                         |